#### カメラー体型ドライブレコーダー

# DRY-AS410WGd ウィックガイド

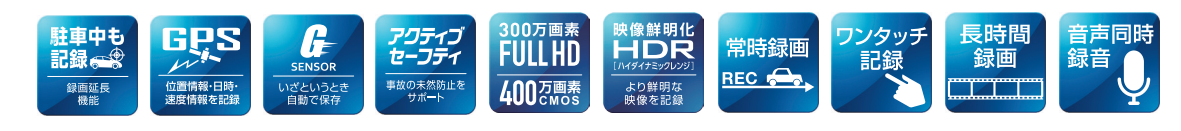

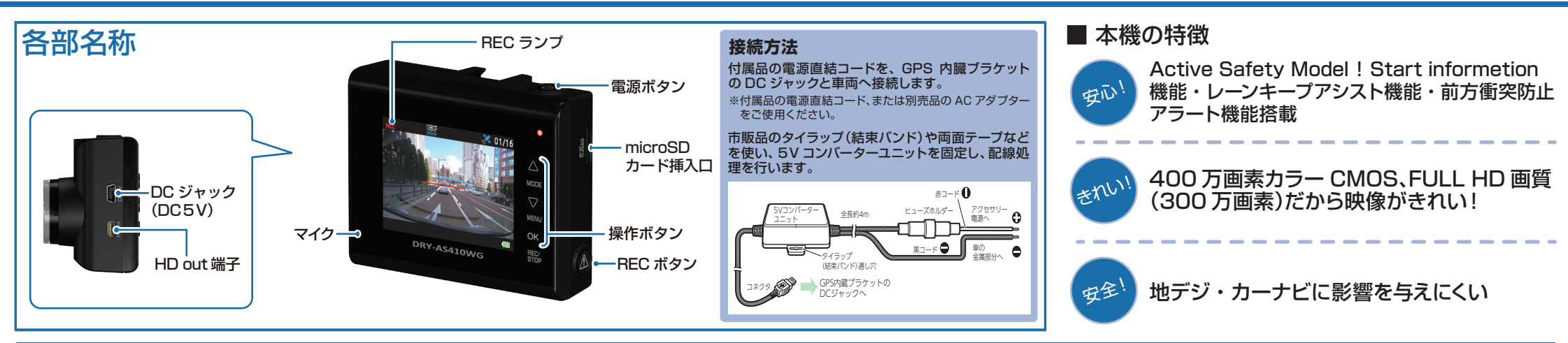

## DRY-AS410WGdの使い方

## エンジンを始動する

本機に電源が供給されると、電源ランプ(赤)と録画アイコンが 点灯し、常時録画を開始します。

※本機は、エンジンキーに連動して常時録画を開始します。

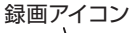

電源ランプ(赤)

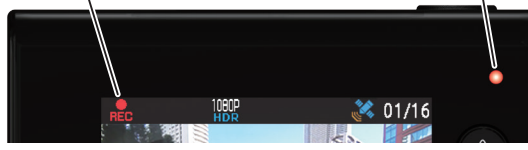

GPS を測位すると、GPS アイコンが表示し、GPS 情報を取得します。

※GPS 情報を取得すると、自動的に日時を調整します。 ※GPS の測位に失敗すると、GPS アイコンに × が表示されます。

## エンジンを切る

「録画を継続しますか?」と録画継続のポップアップが 表示されます。

■録画継続をする場合
 ・1 0秒以内に OK ボタンを押してください。
 ■録画継続をしない場合
 ・操作をせずに、約10秒お待ちください。

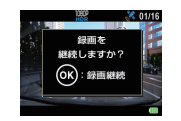

# 専用フォルダに映像を記録する (イベント記録)

イベント記録には、G センサー記録とワンタッチ記録があります。 イベント記録中は、画面上部にイベント記録アイコンを表示します。

#### ・衝撃を検知する(Gセンサー記録)

G センサーが一定以上の衝撃を検知すると、その映像 ファイルを専用フォルダに移動します。

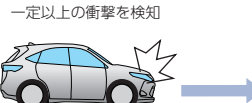

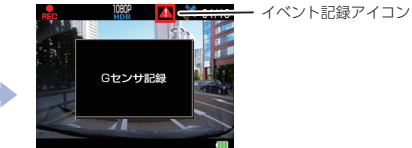

#### ・手動で記録する(ワンタッチ記録)

ワンタッチ記録は、任意のタイミングで映像を記録すること ができます。

常時録画中に本機の REC ボタンを押すことで、現在撮影中の映像ファイルを SD カードの専用フォルダに記録します。

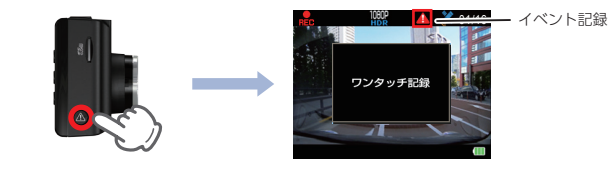

#### ■ 専用フォルダについて

それぞれの録画方法で記録される専用フォルダ先

常時録画 ⇒「DCIM」フォルダ G センサー録画 ⇒「gsensor」フォルダ ワンタッチ記録 ⇒「recsw」フォルダ

#### ■ 上書きモードについて

SD カードのファイル容量が上限に達した場合の動作を 下記から選択できます。

| 上書きモード         |                              |
|----------------|------------------------------|
| 上書き禁止          | 全ての録画ファイルは上書きされません。          |
| 常時録画上書き        | 保護していない常時録画ファイルのみ上書き<br>します。 |
| 全て上書き<br>(初期値) | 保護していない録画ファイルを上書きします。        |
|                |                              |

※上書きモードについての詳しい情報は本機の取扱説明書をご参照ください。

#### ■ 電源ランプの色について

| ランプの状態 | 本機の動作                |
|--------|----------------------|
| 赤色の点灯  | 録画中                  |
| 赤色の早点滅 | 「SD カードがいっぱいです」警告表示時 |
| 赤色の遅点滅 | 録画継続中                |
| 緑色の点灯  | 録画以外の動作              |

## SDカードのフォーマット方法

## [1~2週間に一度]、フォーマットを行ってください。

※付属品以外の SD カードを使用する場合は、初回起動時に必ずフォーマットしてください。
※フォーマットを行うと、「保護したファイル」や「専用ビューアソフト」も全て削除されます。必要に応じてパソコンにバックアップなどしてからフォーマットしてください。

## ① 録画中にOKボタンを押す

# ④ [SD 初期化]を実行する

定期的

録画を停止します。

・録画停止中は電源ランプ(緑)が点灯し、 録画アイコンの表示が消えます。

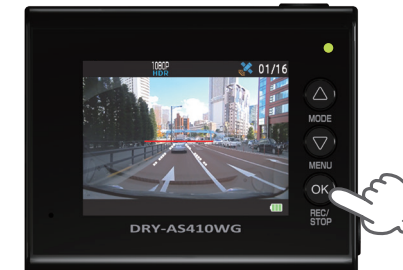

② ▽ボタンを押す

設定メニューを表示します

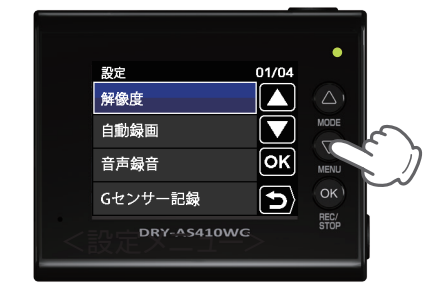

③「SD初期化」を選択する

▽ボタンを押し、「SD 初期化」を選択し、 OK ボタンを押します

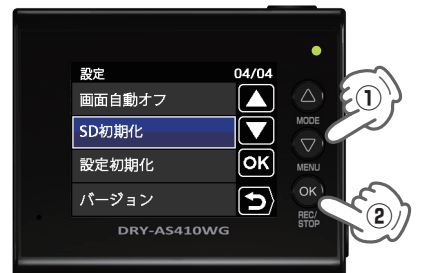

▽ボタンを押し、実行を選択して、 OK ボタンを押します。

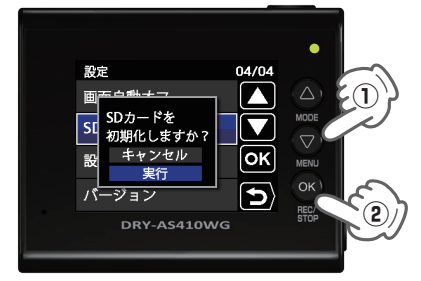

 
 5 表示を確認して OK ボタン を押す

「SD カードの初期化が完了しました」と 表示されていることを確認します。 OK ボタンを押すと、設定メニューに 戻ります。

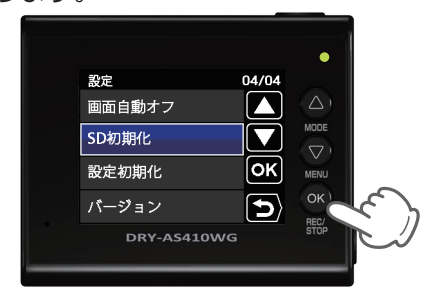

## Gセンサー感度を変更する

頻繁にGセンサーが反応する場合は、Gセンサー感度の設定をすることをお勧めします。

# ① 録画中にOKボタンを押す

#### 録画を停止します。

・録画停止中は電源ランプ(緑)が点灯し、 録画アイコンの表示が消えます。

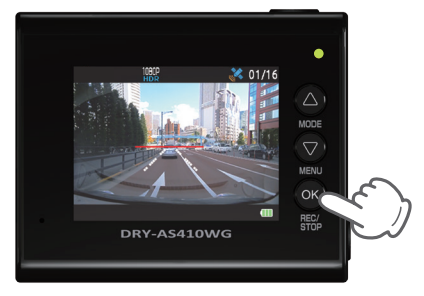

② 🔽 ボタンを押す

設定メニューを表示します。

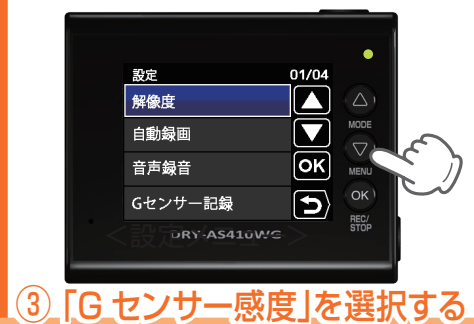

▽ ボタンを押し、「G センサー感度」 を選択して、OK ボタンを押します。

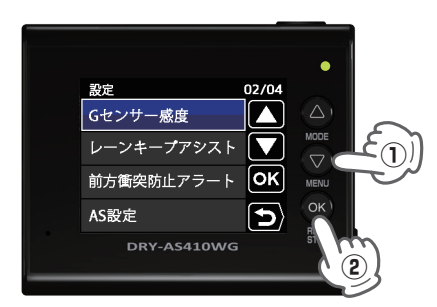

④ G センサー感度を設定する

△▽ボタンを押し、方向(X, Y, Z)を 選択して、OK ボタンを押します。

・OK ボタンを押すと選択した方向(X,Y,Z)
 が青→橙になります。

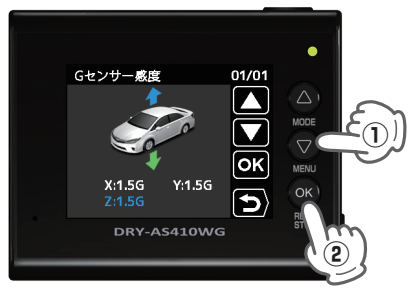

△ √ ボタンを押し、値を変更して、 OK ボタンを押します。

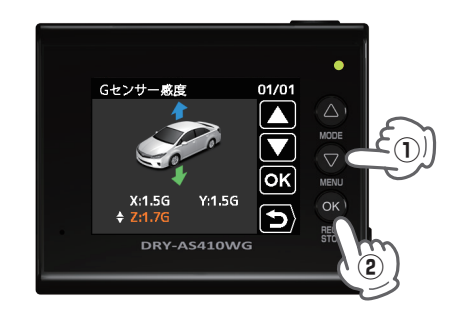

# ⑤REC ボタンを押す

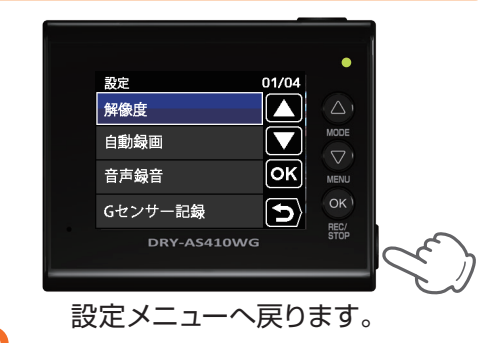

設定

#### 専用ビューアソフトの使いかた

# 専用ビューアソフト

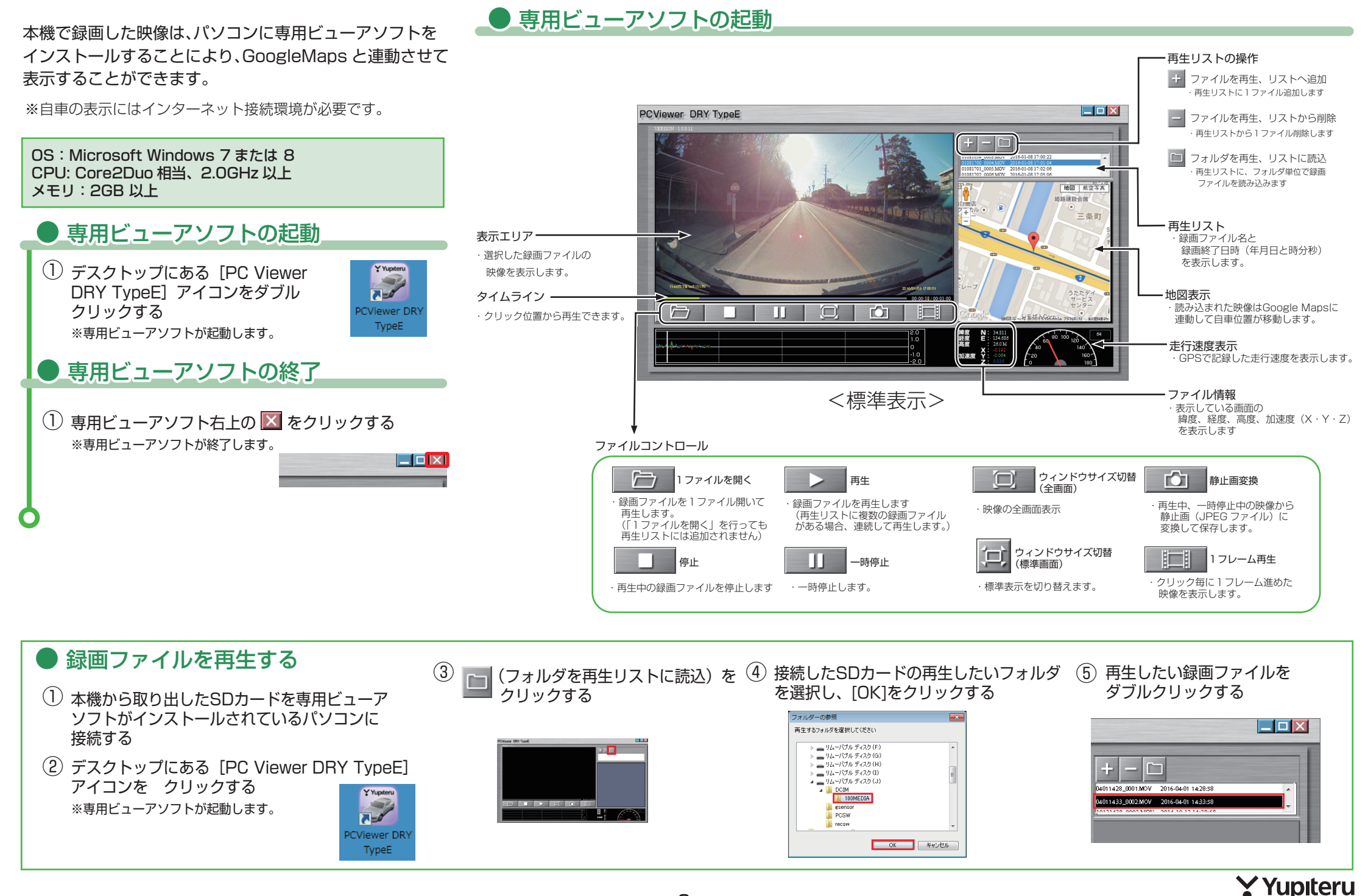